# Assigning Roles on a Proposal How can someone else add information to the record I started?

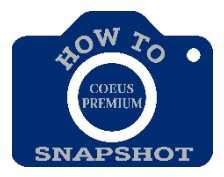

At times, the need will arise to grant other people roles on a proposal during its creation. Often, this happens when someone leaves a department and a new person takes over the management of the PD. This is one of the reasons is a good business practice for all departments to have multiple staff who default into all PDs. Also, it may be that people from different departments will collaborate on the construction of a PD.

## **GRANTING A NEW ROLE ON A PROPOSAL**

- 1. From the menu, choose **Edit**>**Proposal Roles**.
- Click on the person's name on the left side to highlight it. Then click, drag and release the name on the role to be granted on the right side.

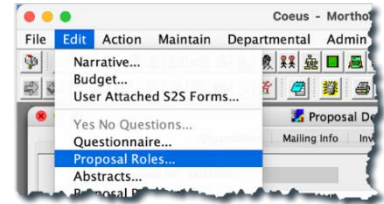

| Proposal Roles               |                               |                 |                               |                                             |  |  |  |  |  |  |
|------------------------------|-------------------------------|-----------------|-------------------------------|---------------------------------------------|--|--|--|--|--|--|
| Proposal Number:<br>Sponsor: | 00150456<br>300865 : NATIONAL | INSTITUTE OF HE | ALTH                          |                                             |  |  |  |  |  |  |
| sers                         |                               |                 |                               | Roles                                       |  |  |  |  |  |  |
| User ID                      | User Name                     | Unit Number     | Unit Name                     | Access Proposal Person Institutional Salari |  |  |  |  |  |  |
| AGASIOR1                     | Gasior, Angela                | JHURA           | JOHNS HOPKINS UNIVERSITY RESE | OK OK                                       |  |  |  |  |  |  |
| EMORTHO1                     | Morthole, Ellen P             | 10100801        | OFFICE OF RESEARCH INFORMATI  | FINORTHO1 Monthola Ellen R                  |  |  |  |  |  |  |
| MTULLY4                      | Tully, Meghan                 | 11005000        | SUMMER DAY CAMP               | Cancel                                      |  |  |  |  |  |  |
| SWOLTER2                     | Wolter, Stephen E             | 11005000        | SUMMER DAY CAMP               | Approver                                    |  |  |  |  |  |  |
| TDAILEY2                     | Dailey, Tolise                | 10100603        | VICE PROVOST FOR RESEARCH     | Budget Creator Users                        |  |  |  |  |  |  |
|                              |                               |                 |                               | Modify Proposal Rates                       |  |  |  |  |  |  |

#### **Roles include:**

- **Aggregator** = list of persons who 'co-own' proposal. An aggregator can submit a PD.
- **Budget Creator Role** = The individual can only edit the budget.
- **Viewer Role** = The individual can only view and not edit.

## To add someone from outside your unit, do the following:

- 3. Click the **<Users>** button. The **USER SEARCH** window opens.
- Enter your search criteria (enter \*last name\* in User Name field) and click
  <Find>. The results of the search display in the USER SEARCH RESULT tab.

| User Search                    |           |              |             |           |        |      |        |   |  |  |
|--------------------------------|-----------|--------------|-------------|-----------|--------|------|--------|---|--|--|
| User Search User Search Result |           |              |             |           |        |      |        |   |  |  |
| User ID                        | User Name | Non Employee | Unit Number | Unit Name | Status |      | OK,    |   |  |  |
|                                | "Gasior"  |              |             |           |        | _ [  | Cancel |   |  |  |
|                                |           |              |             |           |        | = [  | Find   | 1 |  |  |
|                                |           |              |             |           |        | - 17 | Clear  |   |  |  |

- Highlight the name you want to add and click <OK>. The name is added to the Users pane.
- Select the user, drag and drop the name as in step 2 above. The User's name displays under the assigned role.

\*\*\*If the user is not available, it means that the person does not currently have a user's account. Contact <u>Coeus-Help@jhu.edu</u>.

7. Click <**OK>** to save changes or click **<Cancel>** to exit without saving.

### To remove a user from a role:

1. Click on the name and drag it to the trash can in the lower right corner.